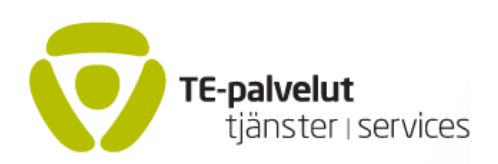

## ARVI-järjestelmän ohje arvioinnin syöttäjälle 11.6.2019 Jaakko Okkeri

### Sisällysluettelo

| ARVI –MENETTELYN PERUSTEET                     | . 1        |
|------------------------------------------------|------------|
| ARVION SISÄLTÖÄ KOSKEVA OHJE                   | . 2        |
| TEKNINEN KÄYTTÖOHJE                            | . 3        |
| Sisäänkirjautuminen                            | . 3        |
| Arvion syöttäminen                             | . 3        |
| Vaihe 1: halutun koulutuksen/valmennuksen haku | . 3        |
| Vaihe 2: Tietojen syöttäminen                  | . 4        |
| Vaihe 3: Arvion tallennus                      | . 5        |
| Vaihe 4: Lähetä TE –toimistoon                 | . 6        |
| MAHDOLLISIA VIRHETILANTEITA                    | . 6        |
|                                                | , <b>D</b> |

# Tietosuoja ja henkilötietojen käsittely TE-toimistojen tuottamissa työvoima- ja yrityspalveluissa 5.4.2019

http://www.te-palvelut.fi/te/fi/pdf/tietojarjestelmaselosteet/Tietosuojaseloste\_tyovoima-\_ja\_yritys-palveluissa.pdf

#### ARVI – MENETTELYN PERUSTEET

ARVI on TE-toimistojen ja koulutus- tai valmennusorganisaatioiden käyttöön luotu sähköisen henkilöarvion välittämisen järjestelmä. Tämän järjestelmän avulla kouluttaja tai valmentaja voi antaa sähköisesti ja suojatusti **opiskelijakohtaisen** arvion niistä asioista, joista arviointia on pyydetty. ARVI Arvio näkyy TE –toimiston virkailijalle URA-tietojärjestelmän kautta.

ARVIn toteuttamisessa noudatetaan Tietosuojalain (5.12.2018/1050) ja EU:n tietosuoja-asetuksen (25.5.2018) määräyksiä. Keskeisiä näkökohtia ovat:

- avoimuus: arvioitavalla henkilöllä pitää olla mahdollisuus tarkistaa omat tietonsa
- todennettavuus: tietojen pitää olla asianmukaisia ja todennettavia

Sähköisestä arvioinnin laadinnasta sovitaan koulutuksen tai valmennuksen hankinnan yhteydessä tai erillisellä sopimuksella palveluntuottajan kanssa (tutkintotavoitteisissa koulutuksissa). ARVIjärjestelmässä on luettelo kaikista koulutuksista ja valmennuksista, joihin arviointeja voi liittää.

Arvio kirjataan sen koulutuksen tai valmennuksen yhteyteen, jossa arviointi tapahtuu. Arviointi kirjoitetaan tiiviissä tekstimuodossa. Sen maksimipituus on yksi A4-arkki (3000 merkkiä). Arviot näkyvät URA -tietojärjestelmässä ko. henkilön valmiudet-ikkunan kartoitus-kortilla. Tieto on nähtävissä määräajan (2 v) arvion tallettamisesta. Yli kaksi vuotta vanhat arviot poistetaan tietokannasta kuukausittain. Ensimmäinen poisto toteutettiin maaliskuussa 2018. Myös vanhentuneista arvioista mahdollisesti tehdyt tulosteet tulee hävittää.

Arvioinnin tekevällä henkilöllä (arvioinnin syöttäjällä) on käyttäjätunnus ja salasana, joilla hän kirjautuu ARVI-järjestelmään. Kullakin arviointeja tekevällä organisaatiolla on pääkäyttäjä, joka huolehtii siitä, että kaikilla ARVI-käyttäjillä on käyttäjätunnus ja salasana.

Jos palvelun tarjoaja ei ole aikaisemmin käyttänyt OPAL- tai ARVI -järjestelmää, voi käyttäjätunnuksen tilata ARVIn sisäänkirjautumissivun "Tukipyyntö ja uuden käyttäjän rekisteröinti" -linkin kautta.

OPAL-järjestelmän pääkäyttäjät antavat tarvittaessa tukea ja opastusta myös ARVI-järjestelmän käytössä. Heidät tavoittaa sisäänkirjautumissivun alareunassa näkyvästä linkistä "Tukipyyntö ja uuden käyttäjän rekisteröinti" tai ARVIn aloitussivun linkistä "Tukipyyntö".

# ARVION SISÄLTÖÄ KOSKEVA OHJE

ARVI on lyhennys sanasta "Henkilöarvio". ARVI on kouluttajan / valmentajan arvio opiskelijan tai valmennettavan työmarkkinatilanteesta, valmiuksista ja niiden kehittymisestä koulutuksen tai valmennuksen aikana. Arviota ei ole tarkoituksenmukaista antaa lyhyistä valmennusjaksoista, joiden aikana ko. tietoa ei ehdi kertyä. Arvion laatimisesta sovitaan koulutuksen ja valmennuksen tilaajan tai järjestäjän kanssa.

Henkilöarvioon voi kirjata sellaisia ammateissa edellytettäviä suorituksia, jotka vaikuttavat suoraan työssä toimimisen vaatimuksiin tai työhön pääsemiseen, esim. lupa- tai korttikoulutuksen suorittaminen.

Jos koulutukseen kuuluu opiskelijan lopputyö tai vastaava, arvio tulee laatia sitten kun lopputyö on jätetty arvioitavaksi. Lopputyön aiheen ja työn laajuuden voi merkitä arvioon.

Arvio käydään läpi yhdessä arvioitavan kanssa aina silloin, kun se on mahdollista. Arvioitavalla /rekisteröidyllä) on lain mukaan mahdollisuus nähdä arvion sisältö.

Arvion laadinnassa voi käyttää soveltuvin osin seuraavaa jäsentelyä:

- 1. Mitä opiskellut mihin valmistunut
  - a. koulutuksen runko lyhyesti; tutkinto, osatutkinto
  - b. kortit, hitsausluokat yms. luvat jne. (voimassaoloaika tulisi näkyä merkinnällä xx.xx.20xxxx.xx.20xx välisen ajan)
  - c. työssäoppiminen/työharjoittelu: paikka, kesto, työtehtävät, suoriutuminen
- 2. Oppiminen millainen oppija /opiskelija
  - a. opiskelijan itsearviointi opiskelusta? Vahvuudet ja heikkoudet
  - b. Opettajan arvio: esim. poissaolot, työelämän pelisääntöjen noudattaminen
  - c. todennetut oppimisvaikeudet, oppimisvalmiudet, kielitaidon taso, atk-osaaminen
  - d. (terveydelliset rajoitteet?? (esim. värisokeus?))
- 3. Konkreettiset jatkosuunnitelmat
  - a. onko hakenut työtä koulutuksen aikana; mihin ja mitä työtä
  - b. miltä alueelta hakee työtä
  - c. minkälaista työtä hakee
  - d. mitä suunnitelmia jatkosta

# TEKNINEN KÄYTTÖOHJE

Tässä ohjeessa kuvataan ensin ARVIn syöttämisen ja muokkaamisen kulku. Jäljempänä on yksityiskohtaisempia ohjeita mahdollisten virhetilanteiden hoitamiseksi

### Sisäänkirjautuminen

Kirjaudu tunnuksillasi ARVI-järjestelmään, jonka osoite on https://asiointi.mol.fi/arvi Kirjautumissivu näyttää tältä:

| TE-palvelut<br>tjänster i services          | ARVI                    |                      |                      |
|---------------------------------------------|-------------------------|----------------------|----------------------|
| Sisäänkirjaar                               | ituminen                |                      |                      |
| Käyttäjätunnus                              |                         |                      |                      |
| Salasana                                    |                         |                      |                      |
| Kieli                                       |                         | Suomi Svenska        | Kirjaudu sisään      |
| <u>Ohje arvioinnin syd</u><br>Ajankohtaista | <u>ottäjälle</u>        |                      |                      |
| Tukipyyntö ja uude                          | n käyttäjän rekisteröin | ti                   |                      |
|                                             |                         | ARVI 1.3.2 © Työ- ja | aelinkeinoministeriö |

```
Aloitussivulla voit valita kielen (Suomi/Svenska).
Syötä tunnuksesi ja salasanasi ja napsauta "Kirjaudu sisään"
```

### Arvion syöttäminen

### Vaihe 1: halutun koulutuksen/valmennuksen haku

Kun olet kirjautunut sisään, tulet sivulle, jossa on koulutusorganisaatiosi kaikki koulutukset/valmennukset (Ks. seuraavan sivun kuvaa).

| Té-palvelut<br>tjärster i services | RVI                                             |            |                                  |
|------------------------------------|-------------------------------------------------|------------|----------------------------------|
|                                    |                                                 |            | Järjestelmästä uloskirjautuminen |
| Helsingin teknillir                | nen oppilaitos (lakkautettu)                    |            |                                  |
| Järjestysperiaate                  |                                                 |            |                                  |
| Nimi -                             | Nouseva 💿 Laskeva 🔿 Koodi                       |            |                                  |
| ARVI-palaute syötetty              | Kaikki 💿 🛛 Ei 🔿 Kyllä 🔿                         |            |                                  |
| Päättymispvm jälkeen               | ОК                                              |            |                                  |
| Koodi                              | Nimi                                            | Alkamispym | Päättymispym                     |
| 528697                             | omalle alalle                                   | 01.09.2006 | 12.12.2016                       |
| 511014                             | rakennusalan jatko- ja täydennyskoulutus        | 01.12.2013 | 01.11.2014                       |
| 520309                             | rakennuspeltisepppä-, eristyspeltiseppäkoulutus | 01.01.2014 | 01.05.2019                       |
| 533419                             | rekrytasoitemies                                | 01.11.2005 | 25.11.2006                       |
| 532329                             | suomen kielen koulutus maahanmuuttajille        | 01.03.2018 | 01.08.2018                       |
| 528936                             | sähkötekniikan perusteet                        | 01.09.2000 | 30.11.2014                       |
| 1-6                                |                                                 |            |                                  |
|                                    |                                                 |            |                                  |
| Tukipyyntö                         |                                                 |            |                                  |

Valitse listalta se koulutus/valmennus jonka opiskelijasta olet syöttämässä arviota. Jos koulutuslista on pitkä, sen selaaminen voi olla hankalaa. Helpoin tapa on kirjoittaa koulutuksen numerotunnus kohtaan "koodi". Napsauta sitten "OK". Kysy tarvittaessa numerotunnus koulutusorganisaatiosi pääkäyttäjältä tai te-toimistosta.

### Vaihe 2: Tietojen syöttäminen

Alla olevassa kuvassa näkyy koulutuksen/valmennuksen tiedot (esimerkissä rakennuspeltiseppä, eristyspeltiseppäkoulutus). Yhtään ARVI –palautetta ei ole syötetty (Linkki "Annetut ARVI-palautteet on harmaana. .Napsauta Inkkiä "Syötä ARVI-palaute"

|                                                                                                    |                                                                                                    | Takaisin |
|----------------------------------------------------------------------------------------------------|----------------------------------------------------------------------------------------------------|----------|
| kennuspeltisepppä-, eristys                                                                                                    | peltiseppäkoulutus                                                                                                    |          |
| OULUTUKSEN TIEDOT                                                                                                    |                                                                                                    |          |
| lumero                                                                                                    | 520309                                                                                                    |          |
| Nimi                                                                                                    | rakennuspeltisepppä-, eristyspeltiseppäkoulutus                                                                                        |          |
| Alkamispäivämäärä                                                                                                    | 01.01.2014                                                                                                    |          |
| Päättymispäivämäärä                                                                                                    | 01.05.2019                                                                                                    |          |
| Annetut ARVI-palautteet                                                                                                    |                                                                                                    |          |
| yötä ARVI-palaute                                                                                                    |                                                                                                    |          |
|                                                                                                    |                                                                                                    |          |
|                                                                                                    | ARVI 1 3 11 © Tựờ- ia elinkeinoministeriö                                                                                              |          |
|                                                                                                    | •                                                                                                    |          |
| akennuspeltisepppä-, eristyspeltisep                                                                                                    | esivu.                                                                                                    |          |
| akennuspeltisepppä-, eristyspeltisep<br>KOULUTUKSEN TIEDOT<br>Jumero<br>Jimi<br>Vikamispäivämäärä<br>Päätymispäivämäärä                                                                                                    | 520309<br>rakennuspeltisepppä-, eristyspeltiseppäkoulutus<br>01.01.2014<br>01.05.2019                                                  |          |
| akennuspeltisepppä-, eristyspeltisep<br>KOULUTUKSEN TIEDOT<br>Numero<br>Vimi<br>Alkamispalvämäärä<br>Paatymispalvämäärä<br>Palautteen antaja *                                                                                                    | 520309<br>rakennuspeltisepppä., eristyspeltiseppäkoulutus<br>01.01.2014<br>01.05.2019<br>Tallentaja itse <sup>®</sup> Muu <sup>®</sup> |          |
| akennuspeltisepppä-, eristyspeltisep<br>KOULUTUKSEN TIEDOT<br>Vimi<br>Vimi<br>Alkamispaivämäärä<br>Palautteen antaja *<br>Palautteen annon pm *                                                                                                    | S20309<br>rakennuspeltisepppä-, eristyspeltiseppäkoulutus<br>01.01.2014<br>01.05.2019                                                  |          |
| akennuspeltisepppä-, eristyspeltisep<br>KOULUTUKSEN TIEDOT<br>Vimero<br>Nimi<br>Alkamispaivamäärä<br>Paatymispäivamäärä<br>Palautteen antaja *<br>Palautteen antaja *<br>Palautteen anton pim *<br>Opiskelijan nimi *                                                                             | 520309<br>rakennuspetisepppä-, eristyspetiseppäkoulutus<br>01.01.2014<br>01.05.2019                                                    |          |
| rakennuspeltisepppä-, eristyspeltisep<br>KOULUTUKSEN TIEDOT<br>Numero<br>Nimi<br>Alkamispäivämäärä<br>Palautteen antaja *<br>Palautteen antaja *<br>Palautteen anno pym *<br>Opiskelijan nimi *<br>Opiskelijan himi *                                                                             | S20309<br>rakennuspetiseppä. eristyspetiseppäkoulutus<br>01 01 2014<br>01 05 2019                                                      |          |
| Akennuspeltisepppä-, eristyspeltisep<br>KOULUTUKSEN TIEDOT<br>Numero<br>Vimi<br>ükamispäivämäärä<br>aatymispäivämäärä<br>Palautteen antaja *<br>Palautteen antaja *<br>Palautteen anton prm *<br>Opiskelijan irimi *<br>Opiskelijan HETU *<br>Syötä ARVI-palaute (maksimipituus) 3000 merkkä *    | S20309<br>rakemuspeltiseppä, eristyspeltiseppäkoulutus<br>01.01.2014<br>01.05.2019                                                     |          |
| Akennuspeltisepppä-, eristyspeltisep<br>KOULUTUKSEN TIEDOT<br>Numero<br>Vimi<br>Akamispäivämäärä<br>Patattmispäivämäärä<br>Patautteen antaja *<br>Palautteen antaja *<br>Palautteen antaja *<br>Opiskelijan nimi *<br>Opiskelijan HETU *<br>Syötä ARVI-palaute (maksimipituus) 3000 merkkiä *     | 520309<br>rakennuspeltisepppa, eristyspeltiseppäkoulutus<br>01.05.2019<br>Tallentaja itse  Muu                                         |          |
| akennuspeltisepppä-, eristyspeltiser<br>Kumero<br>Imi<br>Ukamispaivamaära<br>aattymispaivamaära<br>Palautteen antaja *<br>Palautteen antaja *<br>Opiskelijan nimi *<br>Opiskelijan HETU *<br>Syötä ARVI-palaute (maksimipituus) 3000 merkkia *                                                    | 520309<br>rakennuspettisepppä., eristyspettiseppäkoulutus<br>01.05.2019<br>Tallentaja itse  Muu  Muu                                   |          |
| Akennuspeltisepppä-, eristyspeltiser<br>KOULUTUKSEN TIEDOT<br>Numero<br>Vini<br>Alkamispaivämäärä<br>Palautteen antaja *<br>Palautteen annon pm *<br>Opiskelijan himi *<br>Opiskelijan HETU *<br>Syötä ARVI-palaute (maksimipituus) 3000 merkkia *                                                | S20309<br>rakennuspeltisepppä., eristyspeltiseppäkoulutus<br>01.05.2019                                                                |          |
| Akennuspeltisepppä-, eristyspeltiser<br>KOULUTUKSEN TIEDOT<br>Numero<br>Nimi<br>Alkamispaivamäärä<br>Paattymispaivämäärä<br>Palautteen antaja<br>Palautteen antaja<br>Palautteen annon pun *<br>Opiskelijan HETU *<br>Syötä ARVI-palaute (maksimipituus) 3000 merkkiä *                           | S20309<br>ratemuspetiseppä, eristyspetiseppäkoulutus<br>01.01.2014<br>01.05.2019                                                       |          |
| Akennuspeltisepppä-, eristyspeltisep<br>KOULUTUKSEN TIEDOT<br>Numero<br>Nimi<br>Alkamispäivämäärä<br>Palatymispäivämäärä<br>Palautteen antaija *<br>Palautteen antaija *<br>Palautteen antaija *<br>Opiskelijan nimi *<br>Opiskelijan HETU *<br>Syötä ARVI-palaute (maksimipituus) 3000 merkkiä * | s20309<br>rakennuspettiseppäkoulutus<br>01.01.2014<br>01.05.2019                                                                       |          |
| Akennuspeltisepppä-, eristyspeltisep<br>KOULUTUKSEN TIEDOT<br>Numero<br>Vimi<br>Alkamispäivämäärä<br>Palautteen antaja *<br>Palautteen antaja *<br>Palautteen antaja *<br>Opiskelijan nimi *<br>Opiskelijan IETU *<br>Syötä ARVI-palaute (maksimipituus) 3000 merkkiä *                           | 520309<br>rakennuspeltisepppa, eristyspeltiseppakoulutus<br>01.05.2019                                                                 |          |
| Akennuspeltisepppä-, eristyspeltisep<br>KOULUTUKSEN TIEDOT<br>Numero<br>Nimi<br>Alkamispaivämäärä<br>Palauteen antaja *<br>Palauteen antaja *<br>Palauteen antaja *<br>Palauteen antaja *<br>Opiskelijan nimi *<br>Opiskelijan HETU *<br>Sydtä ARVI-palaute (maksimipituus) 3000 merkkia *        | S20309<br>rakennuspeltiseppä., eristyspeltiseppäkoulutus<br>01.05.2019                                                                 |          |

Täytä ensin kaikki palautteen perustiedot:

- palautteen antaja: tallentaja itse tai muu henkilö (Oletusarvona on tallentaja itse). Jos valitset "Muu" avautuu kirjoituskenttä johon kirjoitat palautteen laatijan nimen.
- palautteen antamisen päivämäärä muodossa (pp.kk.vvv)
- sen opiskelijan nimi, josta palaute annetaan
- opiskelijan henkilötunnus

- Varsinainen arvioteksti. Tekstin maksimipituus on 3 000 merkkiä. Arvion voi kirjoittaa kenttään tai sen voi syöttää liittämällä teksti toisesta dokumentista.

#### Vaihe 3: Arvion tallennus

Kun arvio on valmis, tallenna se napsauttamalla painiketta "Tallenna". Kun arvio on tallentunut, tulee sivulle ilmoitus "ARVI-palaute on syötetty" (ks. alla oleva kuva).

| TE-palvelut<br>tjänsteri iservices | ARVI        | and the second second se |          |
|------------------------------------|-------------|----------------------------------------------------------------------------------------------------|----------|
|                                    |             |                                                                                                    | Takaisin |
| ARVI-palaute                       | on syötetty |                                                                                                    |          |
|                                    | Statts      |                                                                                                    |          |

ARVI 1.3.6 © Työ- ja elinkeinoministeriö

Napsauta sivun painiketta "Takaisin". Nyt tulet sivulle, jossa voit tarkastella laadittuja palautteita tai lähettää laaditun palautteen eteenpäin.

| TE-palvelut<br>tjänster I services ARVI         | and the second second se |          |  |  |  |
|-------------------------------------------------|----------------------------------------------------------------------------------------------------|----------|--|--|--|
|                                                 |                                                                                                    | Takaisin |  |  |  |
| rakennuspeltisepppä-, eristyspeltiseppäkoulutus |                                                                                                    |          |  |  |  |
| KOULUTUKSEN TIEDOT                              |                                                                                                    |          |  |  |  |
| Numero                                          | 520309                                                                                                    |          |  |  |  |
| Nimi                                            | rakennuspeltisepppä-, eristyspeltiseppäkoulutus                                                                                                    |          |  |  |  |
| Alkamispäivämäärä                               | 01.01.2014                                                                                                    |          |  |  |  |
| Päättymispäivämäärä                             | 01.05.2019                                                                                                    |          |  |  |  |
|                                                 |                                                                                                    |          |  |  |  |
| Annetut ARVI-palautteet                         |                                                                                                    |          |  |  |  |
| Syötä ARVI-palaute                              |                                                                                                    |          |  |  |  |
|                                                 |                                                                                                    |          |  |  |  |
|                                                 |                                                                                                    |          |  |  |  |
|                                                 | ARVI 1.3.11 © Tvö- ia elinkeinoministeriö                                                                                                    |          |  |  |  |

Kun napsautat linkkiä "Annetut Arvi –palautteet" pääset jatkamaan palautteen käsittelyä, jos haluat vielä muuttaa sitä. Sivulla näytetään palautteen tunnistetiedot (hetu on mustattu).

| TE pativelur<br>tarrater i services ARVI |               | and a state                |                                    |                                           |
|------------------------------------------|---------------|----------------------------|------------------------------------|-------------------------------------------|
|                                          |               |                            |                                    | Takaisin                                  |
| ∣ rakennuspeltisepppä-, eristy           | /speltiseppäk | oulutus                    |                                    |                                           |
| KOULUTUKSEN TIEDOT                       |               |                            |                                    |                                           |
| Numero                                   |               | 520309                     |                                    |                                           |
| Nimi                                     |               | rakennuspeltisepppä-, eris | tyspeltiseppäkoulutus              |                                           |
| Alkamispäivämäärä                        |               | 01.01.2014                 |                                    |                                           |
| Päättymispäivämäärä                      |               | 01.05.2019                 |                                    |                                           |
| 1                                        |               |                            |                                    |                                           |
| £                                        |               |                            | Palauttoon                         | lähototty                                 |
| Opiskelijan nimi                         | HETU          | Palautteen antaja          | annon Palautteen tallentaja<br>pvm | Palautteen TE-<br>tallennuspym toimistoon |
| Jahvetti Muttonen                        |               | jaakko okkeri              | 07.04.2019 jaakko okkeri           | 07.04.2019                                |
| ţ                                        |               |                            |                                    |                                           |

Jos haluat muokata palautetta tai lähettää sen eteenpäin napsauta opiskelijan nimi –kenttää tai hetu –kenttää, niin arvio tulee esiin (hetu on mustattu)

| mero       50009         mi       rakemuspitaliseppä, eristyspettiseppäkoulutus         antijspitalmäära       0 10 2014         attmispitalmäära       0 10 2014         attmispitalmäära       0 10 2014         attmispitalmäära       0 10 2014         pälauteen antaja       jaakko okkeri         Palauteen anton pom       10 70 42 015         Opiskeligin Imini       Jahvetti Mutonen         Opiskeligin IHTU                                                                                                    | DULUTUKSEN TIEDOT                                      |                                                                                                    |           |
|----------------------------------------------------------------------------------------------------|--------------------------------------------------------|----------------------------------------------------------------------------------------------------|-----------|
| mi akamupabiamaga, entryspeltiseppäkoulutus<br>kanipabiamaga<br>atymispävamaara 010 5 2019<br>Palauteen antaja jakko okkeri<br>Palauteen anton pm 07.04.2019<br>Ojakalijan mim Jahveetti Muttonen<br>Ojakalijan METU<br>autueelksti Arvioteksti Arviotek | imero                                                  | 520309                                                                                                    |           |
| kaningayamaara       01012014         atarymipayamaara       01052019                                                                                                    | mi                                                     | rakennuspeltisepppä-, eristyspeltiseppäkoulutus                                                                 |           |
| atatymispalvamaara     01.05.2019       Palautteen antaja     jaakko okkeri       Palautteen antaja     jaakko okkeri       Opiskelijan Imini     07.04.2019       Opiskelijan Imini     jahvetti Muttonen       Opiskelijan Imini     jahvetti Muttonen       Opiskelijan ITU     Iminia       Palauteeksti     Arvioteksti Arvioteksti Arviotekst                                                                                                    | kamispäivämäärä                                        | 01.01.2014                                                                                                    |           |
| Palautteen antaja jaekko okkeri<br>Palautteen annon pm 07.04.2019<br>Ojoskoligin nimi<br>Ojoskoligin nimi<br>Ojoskoligin HETU<br>Palauteeksti<br>Arvioteksti Arvioteksti Arvio   | iättymispäivämäärä                                     | 01.05.2019                                                                                                    |           |
| Palauteen amon pm [07.04.2019]<br>Opiskelijan Imiii Jahvetti Muttonen<br>Opiskelijan IHE'U<br>Palauteteksti<br>Arvioteksti Arvioteksti Arv   | Palautteen antaja                                      | jaakko okkeri                                                                                                   |           |
| Opiskelijan nimi Jahvetti Muttonen<br>Opiskelijan HETU<br>Palautetekti<br>Arvioteksti Arvioteksti A      | Palautteen annon pvm                                   | 07.04.2019                                                                                                    |           |
| Opskeljan HETU<br>Palautetetsti<br>Arvioteksti Arvioteksti A         | Opiskelijan nimi                                       | Jahvetti Muttonen                                                                                               |           |
| Paladetsisi<br>Arvioteksii Arvioteksii Arviot            | Opiskelijan HETU                                       |                                                                                                    |           |
| Arvioteksti Arvioteksti Arviot               |                                                        |                                                                                                    |           |
|                                                                                                    | Palauteteksti<br>Apviotoksti Apvioteksti Apviotoksti ( | Anintaketi Anintaketi Anintaketi Anintaketi Anintaketi Anintaketi Anintaketi Anintaketi Anintaketi Anintaketi A | vioteksti |

### Vaihe 4: Lähetä TE –toimistoon

Palautesivun alareunassa on toimintavaihtoehdot: voit tulostaa palautteen, muokata sitä tai merkitä sen valmiiksi painikkeella "Lähetä TE –toimistoon". Sen jälkeen kun olet painanut Lähetä – painiketta palaute näkyy TE –toimiston virkailijalle. Sinä et voi enää muokata jo lähetettyä palautetta. Lähettämisen jälkeen saat alla olevan ilmoituksen:

| Construction ARVI                               |          |
|-------------------------------------------------|----------|
|                                                 | Takaisin |
| ARVI-palaute on lähetetty TE-toimiston käyttöön |          |
| ARVI-palaute on lähetetty TE-toimiston käyttöön |          |
|                                                 |          |

Napsauta linkkiä "Takaisin", jolloin palaat takaisin kuvaussivulle. Jos haluat tässä vaiheessa lopettaa järjestelmän käytön, napsauta painiketta "Takaisin" riittävän monta kertaa, että pääset aloitussivulle. Siellä on painike "Järjestelmästä uloskirjautuminen". Ohjelma kysyy vielä "Kirjaudu ulos järjestelmästä, oletko varma?". Kun vastaat "Kyllä" kirjaudut ulos ohjelmasta. kirjautumaan ulos järjestelmästä.

### MAHDOLLISIA VIRHETILANTEITA

Palautteen annon päivämäärä tarkistetaan. Se saa olla korkeintaan vuoden vanhempi kuin tiedon tallennuspäivä. Jos päivämäärä on väärin, arvio ei tallennu. Otsikkokentässä. "Palautteen annon pvm \*" näkyvä pieni tähti on tällöin punainen. Päivämäärä pitää korjata oikeaksi, jotta tiedon voi tallentaa.

Henkilötunnus on avainkenttä. Jos kirjoitat sen väärin, arvio ei tallennu. Otsikkokentässä "Opiskelijan HETU \*" näkyvä pieni tähti on tällöin punainen. Henkilötunnus pitää kirjoittaa oikein jotta tiedon voi tallentaa.

**Teksti ei saa olla yli 3 000 merkkiä**. Sivun alareunassa oleva merkkilaskuri ilmoittaa, jos tekstiä on liikaa. (merkkien lukumääräkentässä näkyy lukema punaisella). - Ohjelma ei hyväksy talletusta, jos arvioteksti on liian pitkä.

Salasana unohtunut: Salasana saattaa joskus unohtua. Jos niin käy, voi saada uuden salasanan kirjautumalla Arvin ja OPALin yhteiseen käyttäjähallintaan (Usermanager). Ohje salasanan hakemiseen löytyy osoitteesta https://asiointi.mol.fi/opalohjeet/salasanaohje.pdf

#### Virhe tiedon tallennuksessa:

\* Jos syöttämäsi arvio ei tallennu, on mahdollista, että syötettävässä tiedossa on virheitä. Virhemahdollisuuksia on tyypillisesti kolme:

- Kentässä "Palautteen annon pvm" on liian vanha päivämäärä. Se saa olla korkeintaan vuoden vanha.

- Opiskelijan HETU on väärässä muodossa. Sen pitää olla kirjoitettu merkki merkiltä täysin oikein kirjoitettu.

- Palauteteksti on liian pitkä (yli 3000 merkkiä)

\* Mikäli ARVI-sovelluksen käytössä on ongelmia, lähetä tukipyyntö OPAL/ARVI –pääkäyttäjille.. Tukipyynnön linkki on sekä sisäänkirjautumissivulla että ARVIn aloitussivulla.